## MUTAGENESE DES LEVURES Lecture des résultats

| Problématique : | Quelles sont les conséquences des U.V. sur les levures ?                                                                                                    |  |  |  |
|-----------------|----------------------------------------------------------------------------------------------------|--|--|--|
| Présentation :  | <ul> <li>On se propose d'observer et de lire les résultats de l'expérience mise en route la semaine dernière.</li> <li>Après la numérisation de la boîte de Pétri à l'aide d'une webcam, le logiciel "<i>Mesurim</i>" permettra de décompter les diverses colonies de levures obtenues.</li> <li>Les résultats seront saisis dans le tableur "<i>Lotus 1-2-3</i>" et convertis en pourcentages.</li> </ul> |  |  |  |

| Activités     |                                                                                                    | Capacités                                                               | Critères de réussite                                                                                                    |
|---------------|----------------------------------------------------------------------------------------------------|-------------------------------------------------------------------------|----------------------------------------------------------------------------------------------------|
| r             | <ul> <li>Observer sans l'ouvrir la boîte de Pétri et en estimer la validité des résultats selon les critères suivants :</li> <li>Absence de développement de moisissures ou bactéries.</li> <li>Nombre de colonies suffisant.</li> <li>Nombre de colonies pas trop important (colonies bien distinctes).</li> <li>Différences bien visibles entre les divers temps d'exposition aux UV.</li> </ul>                                                         | Observer<br>Sélectionner                                                | Tritères de sélection respectés                                                                                                    |
| r<br>r        | Monter le dispositif décrit en page 2.<br>Brancher la webcam à l'ordinateur.                                                                                                    | Réaliser une manipulation                                               | Ttilisation maîtrisée du matériel                                                                                                    |
| ~ ~<br>~<br>~ | <ul> <li>Lancer le logiciel <i>Mesurim</i> (sur le bureau)</li> <li>Choisir la source 'Philips TouCam Camera' dans le menu <i>Fichier</i></li> <li>Capturer une image en choisissant le sous-menu correspondant du menu <i>Fichier</i> (Voir l'annexe "Acquérir" en page 2)</li> <li>Compter, pour chaque portion de la boîte de Pétri, le nombre de colonies blanches et de colonies rouges <i>Fichier</i> (Voir l'annexe "Compter" en page 2)</li> </ul> | Utiliser l'outil<br>informatique                                        | <ul> <li>Utilisation maîtrisée des<br/>fonctionnalités du logiciel.</li> <li>Respect des différentes étapes</li> <li>Réglages corrects</li> </ul>                              |
| ~ ~ ~ ~       | <ul> <li>Lancer le logiciel Lotus 1-2-3 (dans SVT puis Lotus SmartSuite)</li> <li>Ouvrir le fichier comptageX.123 (X correspondant au numéro du poste) du dossier C:/svt/comptage</li> <li>Saisir les résultats du comptage, dans le tableau correspondant à votre classe.</li> <li>Appeler l'enseignant avant d'enregistrer le fichier en fin de saisie</li> <li>Analyser le tableau des résultats.</li> </ul>                                            | Utiliser l'outil<br>informatique<br>Adopter une<br>démarche explicative | <ul> <li>Utilisation maîtrisée des<br/>fonctionnalités du logiciel.</li> <li>Description des résultats</li> <li>Mise en relation de cause à effet<br/>des résultats</li> </ul> |

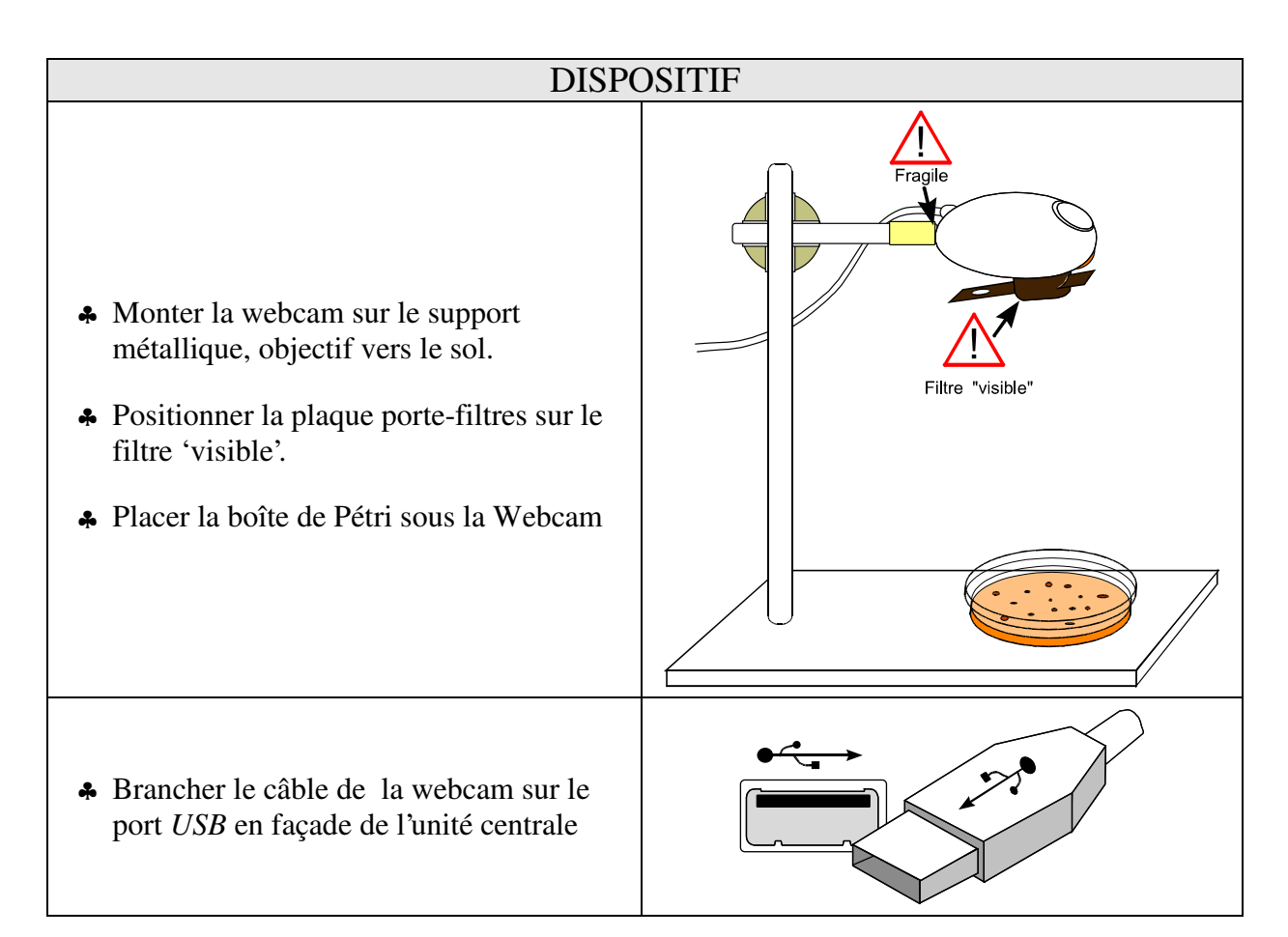

| ACQUERIR                             |                            |                               |  |  |  |  |
|--------------------------------------|----------------------------|-------------------------------|--|--|--|--|
| Réglages avant la capture de l'image |                            |                               |  |  |  |  |
| Mise au point                        | Réglages contraste,        | Taille de l'image et          |  |  |  |  |
| wise au point                        | luminosité                 | résolution conseillées        |  |  |  |  |
| ♣ Positionner la Webcam              | Option 'réglages' de la    | Taille pour image fixe        |  |  |  |  |
| pour observer en gros                | fenêtre de visualisation : | 1024 X 768                    |  |  |  |  |
| plan à l'écran l'ensemble            |                            |                               |  |  |  |  |
| de la boîte de Pétri.                | Commandes d'image          | Résolution (après avoir       |  |  |  |  |
| ♣ Tourner la bague de la             |                            | appuyé sur le bouton capture) |  |  |  |  |
| Webcam pour mettre au                | (uniquement)               | 72 ppi                        |  |  |  |  |
| point.                               |                            |                               |  |  |  |  |

| COMPTED                                                        |                              |                                 |  |  |  |
|----------------------------------------------------------------|------------------------------|---------------------------------|--|--|--|
|                                                                | COMPTER                      |                                 |  |  |  |
| Outils/Comptage ou bouton                                      | Ouvre la fenêtre de comptage |                                 |  |  |  |
| Fenêtre de comptage                                            | <u>N</u> ombre               | Choix du nombre de pointages    |  |  |  |
| ,                                                              | <u>C</u> ouleur              | Choix de la couleur du pointage |  |  |  |
| C:\Program Files\Mesurim\fcoulG2.jpg<br>Couleur Nombre Fermer  | © 1                          | Sélection du pointage N°1       |  |  |  |
| <ul> <li>○ 1</li> <li>○ 2</li> <li>3</li> <li>○ RAZ</li> </ul> |                              |                                 |  |  |  |
|                                                                | а                            | Nombre d'objets pointés         |  |  |  |
|                                                                | RAZ                          | Remise à zéro du pointage       |  |  |  |

Lycée "La Tour des Dames" Rozay-en-Brie - P.Nadam – Février 2003 – page 2/2